## Sådan bruger du den nye "Besøgsblanket"

Af Anne Birch

#### Indholdsfortegnelse:

| 1. | Udskriv besøgsblanketten direkte fra en aktivitet.                                  | . 1 |
|----|-------------------------------------------------------------------------------------|-----|
| 2. | Få de rigtige oplysninger med ud på besøgsblanketten.                               | . 4 |
| 3. | Særligt om elevhistorikken – igangværende og historiske uddannelsesaftaler          | 5   |
| 4. | Brug besøgsblanketten som erstatning for den tidligere udskrift fra "Fuld oversigt" | . 6 |

### 1. Udskriv besøgsblanketten direkte fra en aktivitet.

Med version 12.1 kan besøgsblanketten, som tidligere, udskrives direkte fra et lærested, men den er i øvrigt blevet knyttet tæt sammen med aktiviteter på lærestederne.

#### Case:

En opsøgende medarbejder opretter i praktik+ en aktivitet på et lærested i forbindelse med et kommende besøg på lærestedet.

Hun benytter aktivitetens felt "Notater" som sin huskeseddel/dagsorden for besøget. Besøget handler om evt. nygodkendelse til kontorspecialet Administration.

Den ny aktivitet udfyldes således:

| ktivitet (OA1)               |                                                                                                    |                       |                                                               | × |
|------------------------------|----------------------------------------------------------------------------------------------------|-----------------------|---------------------------------------------------------------|---|
| Aktivitet                    |                                                                                                    |                       | 🛷 Hjælp                                                       |   |
| Overskrift<br>Kontaktperson  | Nygodkendelse til kontor, administration<br>Hanne Bergsman                                                                                                  |                       | ☐ Vedhæftede dokumenter (0)<br>Filnavn Synlig for Bernærkning |   |
| Aktivitetstype               | Besøg/møde                                                                                                    |                       | Gennemse Mig selv 💟                                           |   |
| Vedrørende<br>Vedrørende     | Godkendelse                                                                                                    |                       | Tidsforbrug (0)     Dato Timer Kilometer Beskrivelse          |   |
| Mærke                        | [F] Partnerskab med BtB X                                                                                                    |                       |                                                               |   |
| <u>Notater</u>               | Husk:<br>- Undersag, om 1932, Handelsuddannelse r<br>t bedre aternativ.<br>- Medbring materiale om præmie og bonus<br>Medbring materiale om præmie og bonus | e :                   | Personlige noter                                              |   |
| Synlig for<br>Status         | Alle  Planlagt                                                                                                    |                       | Overdrag aktivitet Til bruger                                 |   |
| Datoer<br>Dato<br>Påmindelse | 150513 Fra kl. 1400 Til kl. 1530<br>2 timer V                                                                                                    | Ge<br>Sle<br>Fo<br>Ge | ttryd<br>mog overfør som aftale<br>mog overfør som opgave     |   |
|                              |                                                                                                    | Ge<br>Ge              | m og udskriv besøgsblanket<br>m og opret ny på samme lærested |   |

Der er skrevet mere i feltet "Notater", end der umiddelbart kan ses her, men det vises på besøgsblanketten, se side 3.

Højreklik i det grågrønne område medfører visning af de særlige aktionsmuligheder for aktiviteten. Disse kan også vælges ved klik på den lille pil til højre for "Gem"-knappen.

Her vælges "Gem og udskriv besøgsblanket".

Aktiviteten gemmes, og besøgsblanketten åbnes automatisk i et nyt vindue. Dette er side af 1 af 2. På side 1 vælges, hvad man vil have med på den endelige udskrift (side 2).

| 🖉 Besøgsblanket (L10), Praktik+ (ANNE385X) - Windows Internet Explorer                   |                                                                                   |
|------------------------------------------------------------------------------------------|-----------------------------------------------------------------------------------|
| 🕞 🕞 🗴 https://pplus.emu.dk/pls/pplus/L10.VI5?p_akti_id=190499&p_lere_id=13660            | Search the web (Softonic)                                                         |
| Filer Rediger Vis Favoritter Funktioner Hjælp                                            |                                                                                   |
| ☆ Favoritter 🛛 🖕 🏫 By - Aalborg 5Ø - Se solgte 📔 Test-Praktikpladsen 🌘 Trac              | » 🏠 🔻 🔊 🗉 🖶 🛪 Side 🖌 Sikkerhed 🖌 Funktioner 🛛 🕢 S 💙                               |
| Sesøgsblanket (L10), Praktik+ (ANNE385X)                                                 |                                                                                   |
|                                                                                          | Næste 🤷                                                                           |
| Besøgsoplysninger                                                                        |                                                                                   |
| Besøgt af: Anne Birch                                                                    | Dato: 15/05-2013                                                                  |
| Overskrift: Nygodkendelse til kontor, administration                                     |                                                                                   |
| Notater: Husk:                                                                           |                                                                                   |
| - Undersøg, om 1932, Handelsuddannelse er<br>et bedre alternativ.                        |                                                                                   |
| - Medbring taktaark tor begge udoanneiser.<br>- Medbring materiale om præmie og bonus    |                                                                                   |
|                                                                                          |                                                                                   |
|                                                                                          |                                                                                   |
| Lærested                                                                                 |                                                                                   |
| Dan Skilte A/S CVR-nr.: 20770287 - 1 Gasværksvei 7 P-nr.: 1000471366                     | EASY-P-status: Aktiv                                                              |
| 9000 Aalborg <i>Tlf-nr.</i> : 98117800                                                   | Branche: 731190 Anden reklamevirksomhed                                           |
| F Supplerende oplysninger                                                                |                                                                                   |
|                                                                                          |                                                                                   |
|                                                                                          | Nabilar E meil Bruser/ Skele                                                      |
| Hanne Bergsman                                                                           | hanne@danskilte.dk ANB / 102                                                      |
|                                                                                          |                                                                                   |
| Aktiviteter(4)                                                                           |                                                                                   |
| Dato Overskrift Aktivitetstype                                                           | Vedrørende Kontaktoerson Status Mærke                                             |
| IS/05-2013 14:00      Vygodkendelse til kontor, administration Besøg/møde     Essererede | Godkendelse 🔄 Hanne Bergsman Planlagt Partnerskab med BtB [F]                     |
| Eesegimede                                                                               | Prakukpiadskampagne Emanne bergsman Gennemient Krizzoto [L]                       |
| Godkendelser og udd.aftaler(2)                                                           |                                                                                   |
| Udd. Version Betegnelse Speciale Betegnelse                                              | Udløb Godk. antal Henv. FU Svar FU Antal igv. aft. Senest ændret, af              |
| 1470 6 - Skilletekniker 1 Skilletekniker     1 Skilletekniker     1 Administration       | 03/05-2013 04/05-2009 1 12/05-2009, PH / 235<br>08/08-2008 0 08/08-2008 MAV / 102 |
|                                                                                          |                                                                                   |
| Passive gook. og udd.anaier(1)                                                           |                                                                                   |
| + Kurser(0)                                                                              |                                                                                   |
| Kursister(0)                                                                             |                                                                                   |
| Certifikater(0)                                                                          |                                                                                   |
| Besøasnoter                                                                              |                                                                                   |
|                                                                                          |                                                                                   |
|                                                                                          |                                                                                   |
|                                                                                          |                                                                                   |
|                                                                                          |                                                                                   |
|                                                                                          | I                                                                                 |
|                                                                                          |                                                                                   |
|                                                                                          |                                                                                   |
|                                                                                          |                                                                                   |
|                                                                                          |                                                                                   |
|                                                                                          | Næste                                                                             |
| Udført                                                                                   | 🗸 Websteder, du har tillid til 🛛 🖓 👻 🔍 100% 🔻 🚆                                   |

Læg mærke til, at aktivitetens overskrift og indholdet fra feltet "Notater" vises øverst. Dette er tilfældet, når besøgsblanketten udskrives direkte fra en aktivitet.<sup>1</sup>

Læg også mærke til, at den netop gemte aktivitet allerede er markeret med et flueben.

Hvis man vælger at udskrive besøgsblanketten uden at markere med flueben i nogle af de øvrige tjekfelter, fås følgende udskrift ved klik på "Næste", som findes både øverst og nederst på siden. Udskriftsdialogen lukkes automatisk op, men her er den annulleret for at vise selve udskriften:

| Besøgsblanket (L10), Praktik+ (ANNE385X)                                                                                                    |  |  |  |  |  |  |  |
|----------------------------------------------------------------------------------------------------|--|--|--|--|--|--|--|
| Udskriv                                                                                                    |  |  |  |  |  |  |  |
| Esegsoplysninger                                                                                                    |  |  |  |  |  |  |  |
| Besøgt af: Anne Birch Dato: 15/05-<br>2013                                                                                                    |  |  |  |  |  |  |  |
| Overskrift. Nygodkendelse til kontor, administration                                                                                                    |  |  |  |  |  |  |  |
| Notater: Husk Undersøg, om 1932, Handelsuddannelse er et bedre alternativ Medbring faktaark for begge uddannelser Medbring materiale om præmie og bonus - Orienter<br>om skolepraktik og VFU Inviter til jobmesse i juni |  |  |  |  |  |  |  |
| Virksomhed                                                                                                    |  |  |  |  |  |  |  |
|                                                                                                    |  |  |  |  |  |  |  |
| Dan Skilte A/S CVR-nr.: <u>20770287</u> - 1 EASY-P-status: Aktiv<br>Gasværksvei 7 B-nr.: 1000471386 Antol ensatte: 15                                                                                                    |  |  |  |  |  |  |  |
| 9000 Aalborg 7/if-nr.: 98117800 Branche: 731190 Anden reklamevirksomhed                                                                                                    |  |  |  |  |  |  |  |
| Supplerende oplysninger                                                                                                    |  |  |  |  |  |  |  |
| + Kontaktpersoner(1)                                                                                                    |  |  |  |  |  |  |  |
| Aktiviteter(4)                                                                                                    |  |  |  |  |  |  |  |
| Dato Overskrift Aktivitetstype Vedrørende Kontaktperson Status Mærke                                                                                                    |  |  |  |  |  |  |  |
| 15/05-2013 14:00 🛈 Nygodkendelse til kontor, administration Besøg/møde Godkendelse 🖃 Hanne Bergsman Planlagt Partnerskab med BtB (F)                                                                                     |  |  |  |  |  |  |  |
| Godkendelser og Husk:     Undersøg, om 1932, Handelsuddannelse er et bedre                                                                                                    |  |  |  |  |  |  |  |
| Udd. Version Bejatemativ Udløb Godk. antal Henv. FU Svar FU Antal igv. aft. Senest ændret, af - Medving ræteiale om præmie og borus.                                                                                     |  |  |  |  |  |  |  |
| Passive godk. og - Medoring materiale om præmle og bonus     Orienter om skolepraktik og VFU.     Inviter til homsese i luin                                                                                             |  |  |  |  |  |  |  |
| + Kurser(0)                                                                                                    |  |  |  |  |  |  |  |
| Kursister(0)                                                                                                    |  |  |  |  |  |  |  |
| Certifikater(0)                                                                                                    |  |  |  |  |  |  |  |
| Besøgsnoter                                                                                                    |  |  |  |  |  |  |  |
|                                                                                                    |  |  |  |  |  |  |  |
|                                                                                                    |  |  |  |  |  |  |  |
|                                                                                                    |  |  |  |  |  |  |  |
|                                                                                                    |  |  |  |  |  |  |  |
|                                                                                                    |  |  |  |  |  |  |  |
|                                                                                                    |  |  |  |  |  |  |  |
|                                                                                                    |  |  |  |  |  |  |  |
|                                                                                                    |  |  |  |  |  |  |  |

Da der kun (og automatisk) er sat flueben ved den aktivitet, hvorfra besøgsblanketten er udskrevet, er det den eneste oplysning, der er med på blanketten ud over lærestedsoplysningerne, som altid er med.

Ved at holde musen over det lille informationsikon i aktiviteten, vises det samme indhold fra feltet "Notater", som jo i dette tilfælde også vises øverst.

<sup>&</sup>lt;sup>1</sup> "Besøgt af" og "Dato" er udfyldt manuelt her. Det udfyldes ikke automatisk, da det på nogle skoler er administrative medarbejdere, der taster aktiviteter i Praktik+, og ikke den opsøgende medarbejder selv. På disse skoler vil den opsøgende medarbejder typisk aflevere en udfyldt besøgsblanket med sit eget navn og dato skrevet på i hånden. I denne situation vil aktiviteten derfor først oprettes i Praktik+ **efter** besøget.

## 2. Få de rigtige oplysninger med ud på besøgsblanketten.

Hvis man i stedet ønsker at få oplysninger om f.eks. alle kontaktpersoner, aktiviteter samt godkendelser og uddannelsesaftaler med på besøgsblanketten, skal man klikke dem af i de små tjekbokse på side 1 af besøgsblanketten.

Ved klik i det øverste tjekfelt ud for ledeteksterne i hver af blokkene markeres alt – som her:

| 🥭 Besøgsblanket (L10), Praktik≠ (᠕\ E385X) - Windows Internet Explorer                                                                                                    |                                                                                      |
|----------------------------------------------------------------------------------------------------|--------------------------------------------------------------------------------------|
| 🕞 🕞 🗢 😫 https://pplus.emu.ekt./is/uplus/L10.VIS?p_akti_id=1904998p_lere_id=13660                                                                                                    | Search the web (Softonic)                                                            |
| Filer Rediger Vis Favoritter Funktioner Hjælp                                                                                                    |                                                                                      |
| 🚖 Favoritter 🛛 🚖 🏤 By - Aaltorg 50/- Se solgte 📔 Test-Praktikpladsen 😍 Trac                                                                                                    | » 👌 🔹 🗟 🗉 🖶 🔹 Silde 🗸 Sikkerhed 🗸 Funktioner 🛛 🔞 🗸 💙                                 |
| Sesøgsblanket (L10), Praktik- (AUNEØ85X)                                                                                                    |                                                                                      |
| Besøgsoplysninger                                                                                                    | Næste                                                                                |
| Besøgt af: Anne Birch                                                                                                    | Dato: 15/05-2013                                                                     |
| Overskrift: Nygodkendelse i konfor, administration                                                                                                    |                                                                                      |
| Notater:<br>- Undersig, gn 1972, Handelsuddannelse er<br>et bedre atelnativ<br>- Medbing skitaak for begge uddannelser.<br>- Med ring materiale om præmie og bonus                                                                           | E                                                                                    |
|                                                                                                    |                                                                                      |
|                                                                                                    |                                                                                      |
|                                                                                                    |                                                                                      |
| Dan Skille AS         CVR-nr.:         20770287         1           Gaswag/ssvej7         P-nr.:         1000471366           9000 / bibottp         Tif-nr.:         98117800           www.j.ans.tite.dt         Tif-nr.:         98117800 | EASY-P-status: Aktiv<br>Antal ansatte: 15<br>Branche: 731190 Anden reklamevirksomhed |
| 🕞 🗄 Supplerende oplysninger ————————————————————————————————————                                                                                                    |                                                                                      |
| F Konta (personer(1)                                                                                                    |                                                                                      |
| I Vavn Titel / Fagområder Tit.nr.<br>I vanne Bergsman                                                                                                    | Mobilnr. E-mail Bruger/ Skole<br>hanne@danskilte.dk ANB / 102                        |
| Activiteter(4)                                                                                                    |                                                                                      |
| 🔽 Daip Overskrift Aktivitetstype                                                                                                    | Vedrørende Kontaktperson Status Mærke                                                |
| 🔽 1505-2013 14:00 🛈 Nygodkendelse til kontor, administration 🛛 Besøg/møde                                                                                                    | Godkendelse 🔄 Hanne Bergsman Planlagt Partnerskab med BtB [F]                        |
| 🔽 16/03-2011 13:00 🛈 Besøg/møde                                                                                                    | Praktikpladskampagne 🖃 Hanne Bergsman Gennemført RN2010 [L]                          |
| P2/06-2010 12:45 Besøg/møde                                                                                                    | Informationsmateriale Planlagt                                                       |
| 06/08-2008 13:00 Godkendes til administration Besøg/møde                                                                                                    | Godkendelse 🔄 Hanne Bergsman Gennemført Kontor2008 [S]                               |
| Godkendelser og udd.aftaler(2)                                                                                                    |                                                                                      |
| Udd. Version Betegnelse Speciale Betegnelse                                                                                                    | Udløb Godk. antal Henv. FU Svar FU Antal igv. aft. Senest ændret, af                 |
| IZ № 1470 6 - Skiltetekniker 1 Skiltetekniker                                                                                                    | 03/05-2013 04/05-2009 1 12/05-2009, PH / 235                                         |
| IV 1912 6 - Kontoruddannelse med specialer 1 Administration                                                                                                    | 08/08-2008 0 08/08-2008, MAV / 102                                                   |
| Passive godk. og udd.aftaler(1)                                                                                                    |                                                                                      |
| File Kurser(0)                                                                                                    | v                                                                                    |
| Udført                                                                                                    | 🗸 Websteder, du har tillid til 🛛 🖓 👻 🎕 100% 💌 👷                                      |

Hvis man kun ønsker enkelte kontaktpersoner, aktiviteter og godkendelser/uddannelsesaftaler udskrevet, kan man nøjes med at tjekke det ønskede af.

Her vises, hvordan det ser ud på side 2, når der er valgt en enkelt kontaktperson, to aktiviteter, samt to godkendelser:

| Sesøgsblanket (L10), Praktik+ (ANNE385X)                                                                                                    |                                  |                                     |                                      |                                    |                       |  |  |
|----------------------------------------------------------------------------------------------------|----------------------------------|-------------------------------------|--------------------------------------|------------------------------------|-----------------------|--|--|
| Udskriv                                                                                                    |                                  |                                     |                                      |                                    | ^                     |  |  |
| Besøgsoplysninger                                                                                                    |                                  |                                     |                                      |                                    |                       |  |  |
| Besøgt af. Anne Birch Dato: 15/05-<br>2013                                                                                                    |                                  |                                     |                                      |                                    |                       |  |  |
| Overskrift: Nygodkendelse til kontor, administration                                                                                                    |                                  |                                     |                                      |                                    |                       |  |  |
| Notater: Husk: - Undersøg, om 1932, Handelsuddannelse er et bedre alternativ Medbring faktaark for begge uddannelser Medbring materiale om præmie og bonus - Orienter<br>om skolepraktik og VFU Inviter til jobmesse i juni                                                                                                    |                                  |                                     |                                      |                                    |                       |  |  |
| Image: Wirksomhed         Image: State State S |                                  |                                     |                                      |                                    |                       |  |  |
| Lærested                                                                                                    |                                  |                                     |                                      |                                    |                       |  |  |
| Dan Skilte A/S CVR-nr.: 20                                                                                                    | 1 <u>770287</u> - 1              | EASY-P-status: Aktiv                |                                      |                                    |                       |  |  |
| Gasværksvej 7 P-nr.: 10<br>9000 Aalborg Tif-nr.: 99                                                                                                    | 000471366<br>3117800             | Antal ansatte: 15<br>Branche: 7311  | 90 Anden reklamevirksom              | hed                                |                       |  |  |
| www.danskilte.dk                                                                                                    |                                  |                                     |                                      |                                    |                       |  |  |
| Kontaktnersoner/1                                                                                                    |                                  |                                     |                                      |                                    |                       |  |  |
| Navn Titel / Fagområder                                                                                                    | Tlf.nr.                          | Mobilnr. E-m                        | ail                                  | Bruger/ Skole                      |                       |  |  |
| Hanne Bergsman                                                                                                    |                                  | han                                 | ne@danskilte.dk                      | ANB / 102                          |                       |  |  |
| Aktiviteter(4)                                                                                                    |                                  |                                     |                                      |                                    |                       |  |  |
| Dato Overskrift                                                                                                    | Aktivitetstype                   | Vedrørende                          | Kontaktperson                        | Status Mærke                       |                       |  |  |
| 15/05-2013 14:00 Vygodkendelse til kontor, administration<br>15/03-2011 13:00 0                                                                                                    | Besøg/møde<br>Besøg/møde         | Godkendelse<br>Praktikpladskampagne | 🖃 Hanne Bergsman<br>🖃 Hanne Bergsman | Gennemført RN2010 [L]              | ed BIB (F)            |  |  |
| Godkendelser og udd.aftaler(2)                                                                                                    |                                  |                                     |                                      |                                    |                       |  |  |
| Udd. Version Betegnelse Special                                                                                                    | e Betegnelse                     | Udløb Godk. antal                   | Henv. FU Svar FU                     | Antal igv. aft. Senest ændi        | ret, af               |  |  |
|                                                                                                    | Skiltetekniker<br>Administration | 03/05-2013                          | 04/05-2009<br>08/08-2008             | 9 1 12/05-2009,<br>3 0 08/08-2008, | PH / 235<br>MAV / 102 |  |  |
| Passive godk. og udd.aftaler(2)                                                                                                    |                                  |                                     |                                      |                                    |                       |  |  |
| Kurser(0)                                                                                                    |                                  |                                     |                                      |                                    |                       |  |  |
| · · · · Kursister(0)                                                                                                    |                                  |                                     |                                      |                                    |                       |  |  |
| Certifikater(0)                                                                                                    |                                  |                                     |                                      |                                    |                       |  |  |
|                                                                                                    |                                  |                                     |                                      |                                    |                       |  |  |
|                                                                                                    |                                  |                                     |                                      |                                    |                       |  |  |
|                                                                                                    |                                  |                                     |                                      |                                    | _                     |  |  |
|                                                                                                    |                                  |                                     |                                      |                                    |                       |  |  |
|                                                                                                    |                                  |                                     |                                      |                                    | =                     |  |  |
|                                                                                                    |                                  |                                     |                                      |                                    | _                     |  |  |
| <u> </u>                                                                                                    |                                  |                                     |                                      |                                    | _                     |  |  |
| <b> </b>                                                                                                    |                                  |                                     |                                      |                                    | _                     |  |  |
|                                                                                                    |                                  |                                     |                                      |                                    |                       |  |  |

# 3. Særligt om elevhistorikken – igangværende og historiske uddannelsesaftaler

Hvis man vil have elevhistorikken med ud på udskriften, skal man på side 2 – inden selve udskriften – klikke på det lille + til venstre for godkendelserne:

| Godkendelser og udd.aftaler(2)                                                                           |                           |                    |                       |                |                  |                         |  |  |
|----------------------------------------------------------------------------------------------------|---------------------------|--------------------|-----------------------|----------------|------------------|-------------------------|--|--|
| Udd. Version Betegnelse                                                                                  | Special                   | e Betegnelse       | Udløb Godk.           | antal Henv. FU | Svar FU Antal ig | . Senest ændret, af     |  |  |
| □ 1470 6 - Skiltetekniker                                                                                | 1                         | Skiltetekniker     | 03/05-2013            |                | 04/05- 1<br>2009 | 12/05-2009, PH /<br>235 |  |  |
| Begrænsninger ift. godkendelsen:                                                                         |                           |                    |                       |                |                  |                         |  |  |
| 1131 1 pr. faglært                                                                                       |                           |                    |                       |                |                  |                         |  |  |
| 1166 Mester alene: Max. 2 elever                                                                         |                           |                    |                       |                |                  |                         |  |  |
| lgangværende praktikforhold                                                                              |                           |                    |                       |                |                  |                         |  |  |
| CPR-nr.                                                                                                  | Per.start Per.slut        | Ver. Aftaletyper   | Ark.skole Arr.skole   | Afsl.årsag     |                  |                         |  |  |
| L                                                                                                    | 08/10-2012 11/12-20       | 15 6 1001          | 235 235               | Aktiv          |                  |                         |  |  |
| Historiske praktikforhold                                                                                |                           |                    |                       |                |                  |                         |  |  |
| CPR-nr                                                                                                   | Per.start Per.s           | ut Ver. Aftaletype | r Ark.skole Arr.skole | Afsl.årsag     |                  |                         |  |  |
|                                                                                                    | 01/07- 15/06<br>2009 2012 | 6 1002             | 235 235               | 1101 Passiv    | ,                |                         |  |  |
|                                                                                                    | 01/06- 01/06<br>2009 2009 | - 6 1001           | 235 235               | 1103 Passiv    | ,                |                         |  |  |
| - I 1912 6 - Kontoruddannelse med specialer 1 Administration 08/08- 0 08/08- 0 08/08-2008, MAV/ 2008 102 |                           |                    |                       |                |                  |                         |  |  |
| Begrænsninger ift. godkendelsen:                                                                         |                           |                    |                       |                |                  |                         |  |  |
| 1303 Fuldbesk.kval. kræves                                                                               |                           |                    |                       |                |                  |                         |  |  |
| Igangværende praktikforhold                                                                              |                           |                    |                       |                |                  |                         |  |  |
| CPR-nr. Per.start                                                                                        | Per.slut Ver. Al          | taletyper Ark.sl   | kole Arr.skole        | Afsl.årsag     |                  |                         |  |  |
| Historiske praktikforhold                                                                                |                           |                    |                       |                |                  |                         |  |  |
| CPR-nr. Per.start Per                                                                                    | slut Ver. Aftale          | typer Ark.skol     | e Arr.skole           | Afsl.årsag     |                  |                         |  |  |
|                                                                                                    |                           |                    |                       |                |                  |                         |  |  |

# 4. Brug besøgsblanketten som erstatning for den tidligere udskrift fra "Fuld oversigt".

Efter idriftsættelse af version 12.1 er der flere konsulenter, der har efterspurgt den mulighed, der lå i det tidligere faneblad "Fuld oversigt", for at få en komplet udskrift af lærestedet med alle dens kontaktpersoner, aktiviteter samt godkendelser og uddannelsesaftaler.

I designgruppen blev det vedtaget, at slette fanebladet "Fuld oversigt" og i stedet give brugeren mulighed for at anvende besøgsblanketten som alternativ som beskrevet i de forrige afsnit.

Fordelen ved denne løsning er, at brugeren her selv kan bestemme, hvad han/hun ønsker udskrevet.

Ved et lærested med mange kontaktpersoner, aktiviteter og godkendelser og uddannelsesaftaler kunne det nemt blive en meget lang udskrift, hvor brugeren måske kun var interesseret i enkelte oplysninger. Og med version 12.1 er der også nu kommet de yderligere oplysninger om evt. kurser, kursister og certifikater, som kun vil gøre udskriften endnu længere.

Vi håber i UNI-C, at der er forståelse for denne løsning, og at brugerne der måtte savne den fulde oversigt, vænner sig til at bruge besøgsblanketten og dens mange muligheder i stedet.